## HƯỚNG DẫN GIÁO VIÊN CHỦ NHIỆM

## CẬP NHẬT NƠI SINH – DÂN TỘC CHO HỌC SINH LỚP CHỦ NHIỆM

## BƯỚC 1. ĐĂNG NHẬP

- Địa chỉ: httt.hcm.edu.vn
- Chọn khối THCS
- Tên đăng nhập: <họ và tên năm sinh>
- Mật khẩu: <mật khẩu giáo viên>

#### BƯỚC 2. MỞ DANH SÁCH HỌC SINH

Giáo viên nháy chuột chọn: 2. Hồ sơ → 2.1 Quản lí hồ sơ học sinh

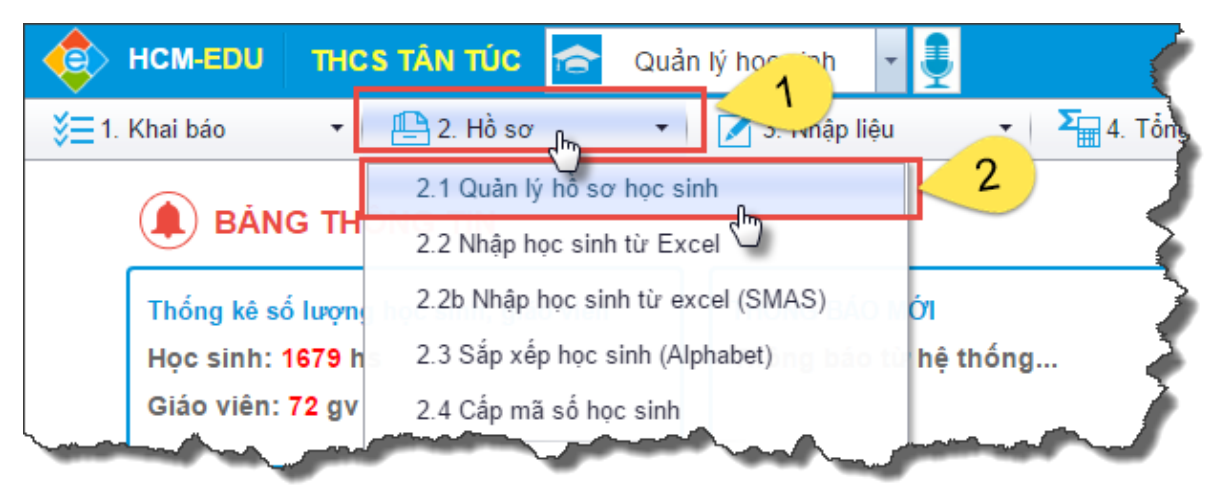

## BƯỚC 3. TÍCH CHỌN HỌC SINH CẦN CHỈNH SỬA THÔNG TIN

| Check vào<br>đây để chọn<br>cả lớp |                                                                                    | ) Hệ thống | thông tin quản 🗙 |                        |               |           | - {   |  |  |
|------------------------------------|------------------------------------------------------------------------------------|------------|------------------|------------------------|---------------|-----------|-------|--|--|
|                                    | ← → C ① c2.hcm.edu.vn/Admin/HocSinh.aspx?apikey=Fm4RdhplusuRYwoBJ69y               |            |                  |                        |               |           |       |  |  |
|                                    | 🏢 Ứng dụng 🛅 Bài Ôn Tập Thực hành 🛛 G BÀI TẬP TURBO PASC 🏾 🏠 [Pascal ]   HOCMAI Fo |            |                  |                        |               |           |       |  |  |
|                                    | ¢                                                                                  | нсм-       | EDU THCS         | TÂN TÚC 扄 Quản         | ı lý học sinh | -         | :     |  |  |
|                                    | ¥Ξ                                                                                 | 1. Khai ba | áo 🔻 🛛 🗗         | 🖣 2. Hồ sơ 🔹 🔻         | 📝 3. Nhập     | liệu      | -   } |  |  |
|                                    | 🚦 2.1 Quản lý hồ sơ học sinh                                                       |            |                  |                        |               |           |       |  |  |
|                                    | 🛛 📀 Xem hướng dẫn                                                                  |            |                  |                        |               |           |       |  |  |
|                                    | 📗 Khối: Khối 6 🔻 Lớp: 6.1 💌                                                        |            |                  |                        |               |           |       |  |  |
|                                    | Chuyển học sinh đến lớp 6.1 ▼ Thực hiện                                            |            |                  |                        |               |           |       |  |  |
|                                    | tim kiếm theo Họ và tên Tim                                                        |            |                  |                        |               |           |       |  |  |
|                                    |                                                                                    | 🛛 शा       | MãHS             | Họ và tên              | Ngày sinh     | Giới tính | D     |  |  |
|                                    | 1                                                                                  | <b>a</b> 1 | 785508161514     | Lê Thuận An            | 15/02/2005    | Nam       |       |  |  |
|                                    | 2                                                                                  | 2          | 785508161515     | Nguyễn Duy An          | 04/04/2005    | Nam       |       |  |  |
|                                    | 3                                                                                  | ₹ 3        | 785508161516     | Bùi Đỗ Minh Anh        | 07/03/2005    | Nam       |       |  |  |
|                                    | 4                                                                                  | ✓ 4        | 785508161518     | Nguyễn Thanh Bình      | 14/12/2005    | Nam       | Kinn  |  |  |
|                                    | 5                                                                                  | ✓ 5        | 785508161520     | Nguyễn Trần Nhật Cường | 17/09/2004    | Nam       |       |  |  |
|                                    | 6                                                                                  | 6          | 785508161523     | Nguyễn Huỳnh Thu Diễm  | 09/05/2005    | Nam       | 1     |  |  |

# BƯỚC 4. NHÁY CHUỘT VÀO NÚT SỬA MỤC CHỌN

|                             |                 |             | ÷ _        | đ           |
|-----------------------------|-----------------|-------------|------------|-------------|
| l2so2F8OpqrQhNV0AeRmNmVdhdi | vhOtasGYhnwedhd | vM2PxLeGodQ | mdequalmo  | lequ 🕁      |
|                             |                 |             |            |             |
|                             | 👱 admin-Học kỳ  | 1/2016-2017 | ?          | 9           |
| ấn 🔻 🎢 6. Báo cáo           | 🝷 🛛 😽 7. Kỳ     | thi 3 💌     | 8. Học tăn | ig cường    |
| Xóa mục chọn                | Sửa mục chọn    | Thêm mới    | Xuất exce  | el cập nhật |
|                             |                 |             |            |             |
|                             |                 |             |            |             |
|                             | mallik di san   |             |            |             |

# BƯỚC 5. CẬP NHẬT THÔNG TIN HỌC SINH

- Giáo viên chủ nhiệm cập nhật thông tin nơi sinh và chọn dân tộc
- Giáo viên chủ nhiệm nháy chuột chọn ghi để ghi dữ liệu cho học sinh hiện hành và chuyển sang học sinh tiếp theo.
- Giáo viên lặp lại thao tác cập nhật đến hết danh sách đã chọn

| June                               | $\sim\sim\sim\sim$                                                                                                 |                                                                                                    |
|------------------------------------|----------------------------------------------------------------------------------------------------|----------------------------------------------------------------------------------------------------|
| •       =   5. In án     7   8   9 | • 10                                                                                                    | Báo cáo •   😚 7. Kỳ thị • 8. Học tặng cường<br>Ghi Trở lại                                                                                                    |
|                                    | Trạng thái<br>Hinh thức T.Tuyể<br>Ngày vào trường<br>Dân tộc<br>Tôn giáo<br>Nơi sinh<br>Quê quán<br>Nơi ở hiện nay | [9] * Đang học   n [10]Chọn   [11] dd/MM/yyyy   [12] *Chọn   [13]Chọn   [14] Nơi sinh   [15] Số nhà, đường phố, xóm, thôn, xã, huyện, tình   [16] Số nhà, đường phố, xóm, thôn, xã, huyện, tình                                                                                                    |
| Quốc tịch<br>Khu vực               | [30]<br>[31]                                                                                                    | Chon                                                                                                    |
| Vội trú, bán trú                   | [32]                                                                                                    | -Sheet and a start of the start of the start |